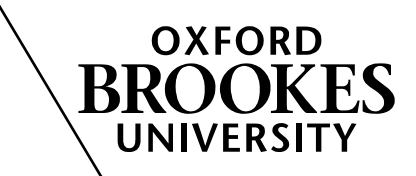

How to

## Add the Turnitin originality report presentation to a Brookes Virtual course

- 1. Log into Brookes Virtual: http://www.brookes.ac.uk/mediaworkshop/vle-gateway
- 2. From the **Course List**, click on the course you want to add the resource to.
- 3. Click Build tab. From the Course Tools menu on the left-hand side, click on Course Content.

|                   | Build               | d Teach Student View                                                                                                    |
|-------------------|---------------------|----------------------------------------------------------------------------------------------------|
|                   | 🔕 Co                | urse Tools 🔄 Your loo                                                                                                    |
|                   | 🟠 Cou               | urse Content 👻 📑 🔺                                                                                                    |
|                   | 🔊 Anr               | nouncements                                                                                                    |
|                   | 👌 Ass               | sessments                                                                                                    |
|                   | Ass                 | signments                                                                                                    |
|                   | Cal                 | endar                                                                                                    |
|                   |                     |                                                                                                    |
| Click Add Cont    | ent Link.           |                                                                                                    |
|                   |                     |                                                                                                    |
| our location: Hom | e vage              |                                                                                                    |
| 🖹 Add File 🎽      | 💕 Create Folder     | 🔒 Add Content Link 🎽                                                                                                    |
|                   |                     |                                                                                                    |
| From the drop-c   | own menu click RAI  | DAR Search >>.                                                                                                    |
| From the drop-c   | own menu click RAI  | DAR Search >>.                                                                                                    |
| From the drop-c   | own menu click RAI  | DAR Search >>.                                                                                                    |
| From the drop-c   | own menu click RAI  | DAR Search >>.                                                                                                    |
| From the drop-c   | own menu click RAI  | DAR Search >>.                                                                                                    |
| From the drop-c   | lown menu click RAI | DAR Search >>.<br>Add Content Link ≚<br>Assessments »<br>Assignments »<br>Chat »                                                                                                    |
| From the drop-c   | lown menu click RAI | DAR Search >>.                                                                                                    |
| From the drop-c   | lown menu click RAI | DAR Search >>.<br>Add Content Link ≚<br>Assessments »<br>Assignments »<br>Chat »<br>Chat »<br>Chat »<br>Learning Module »                                                               |
| From the drop-c   | lown menu click RAI | DAR Search >>.<br>Add Content Link ≚<br>Assessments »<br>Assignments »<br>Chat »<br>Chat »<br>Chat »<br>Media Library Collection »                                                      |
| From the drop-c   | lown menu click RAI | DAR Search >>.<br>Add Content Link ≚<br>Assessments »<br>Assignments »<br>Chat »<br>Chat »<br>Chat »<br>Chat »<br>Media Library Collection »<br>RADAR Search »<br>Turnitin Assignment » |
| From the drop-c   | lown menu click RAI | DAR Search >>.<br>Add Content Link ≚<br>Assessments »<br>Assignments »<br>Chat »<br>Chat »<br>Chat »<br>Chat »<br>Media Library Collection »<br>RADAR Search »<br>Unice Board »         |

6. Click Create RADAR Search button.

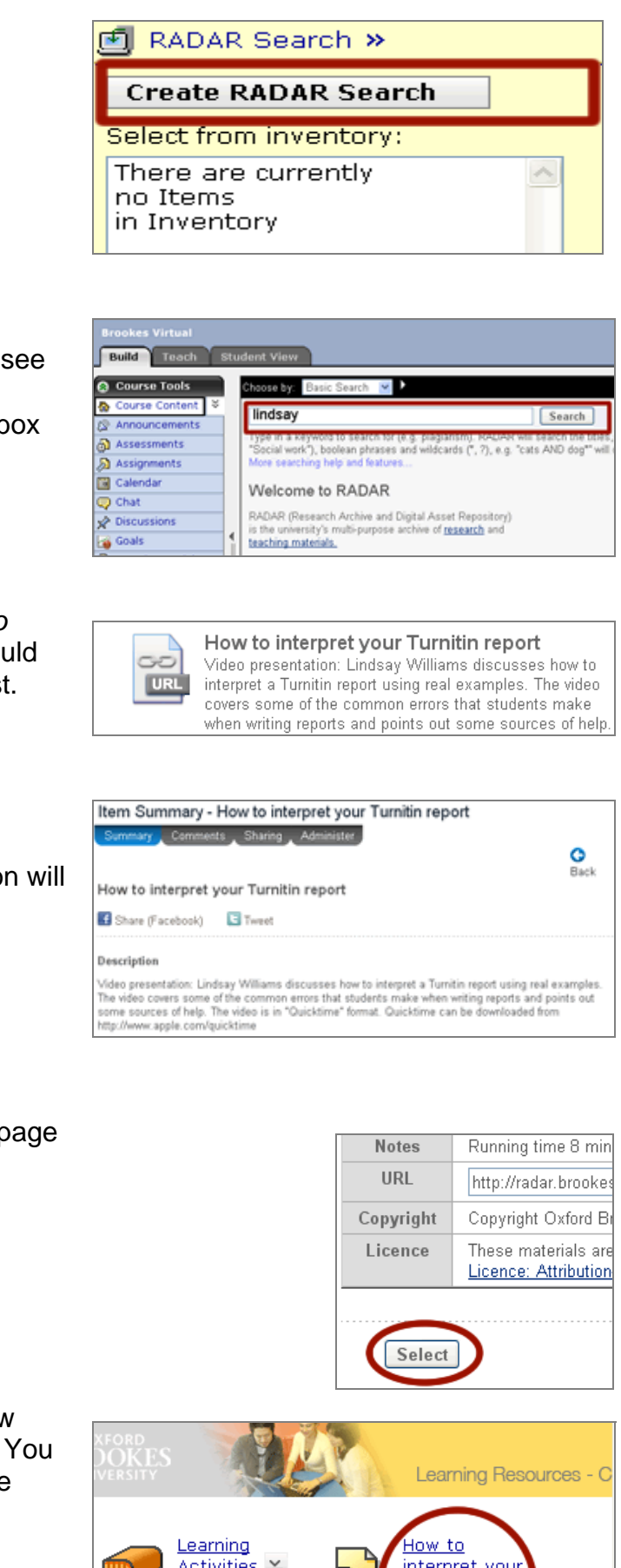

- 7. In the main window you will now see a search box at the top. Enter Lindsay into the search box and click Search.
- 8. The Turnitin presentation 'How to interpret your Turnitin report' should be the first item in your results list. Click on the item.
- 9. A summary page providing information about the presentation will now be displayed (see right).
- 10. Scroll down to the bottom of the page and click Select.

11. A link to the presentation has now been added to your VLE course. You can test the link by clicking on the Teach tab.

N.B Student view does not work in this context.

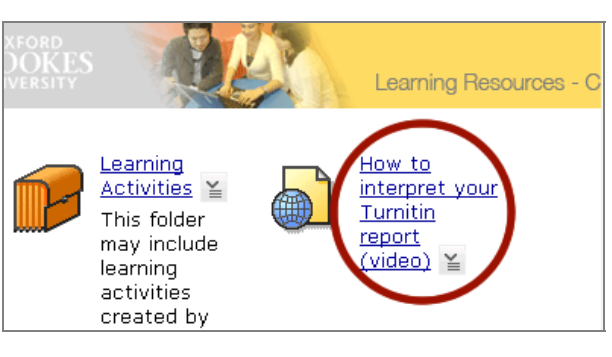